# 6.24-Reifen bestellen (MO)

Author: Gina Studerus

Updated: 10 months ago

#### Services

Wechseln Sie in den Bereich "Services".

| YAROWA                                                                                                    | Auftragsübersicht v         |
|----------------------------------------------------------------------------------------------------|-----------------------------|
| Dashboard                                                                                                    |                             |
| - Neu erstellen 🕐 Ausonnau 🗇 🖬 Austraansa ()                                                                                                    | ・ ③ Bodyrepair shop III Q 聚 |
| Robert Start                                                                                                    |                             |
|                                                                                                    |                             |
| *                                                                                                    |                             |
| AMPTIMATE & SERVICES INSTELLIONOSIS                                                                                                    |                             |
| Q. Suthe      Entrinemands Subundar instance Andre      Antringenze Adar      Suthera Adar      Examples Adar      Examples Adar      Exam | ) da fiteristra             |
| Fallsummer Geschäftspartner oder "Beschäftspäte Digieit / " 5to                                                                                                    | atus Aktoren 6 Alarme       |
|                                                                                                    |                             |
|                                                                                                    |                             |

#### Reifenbestellung

Klicken Sie auf "Reifenbestellung".

| · YAROWA                                                                                                    | Auftragsübersicht ~    |
|----------------------------------------------------------------------------------------------------|------------------------|
| Dashboard                                                                                                    |                        |
|                                                                                                    |                        |
|                                                                                                    |                        |
| *                                                                                                    |                        |
| AUFFRAGE & SERVICES BESTELLUNDEN                                                                                                    |                        |
| Q. Suche      Enterem nack: Setterm nack: Setterm nack: Seterm nack: Setterm nack: Setterm nack: Setterm n | x historiation         |
| Fallnummer Geschäftspartner oder Beschäftges Dijekt /                                                                                                    | Status Aktionen & Aame |
|                                                                                                    |                        |

Klicken Sie auf "Weiter".

# Auftraggeber auswählen

Erfassen Sie hier den Auftraggeber "Post Company Cars - Reparaturleitstelle"".

| ··· YAROWA                                                                                                    | Schliessen |
|----------------------------------------------------------------------------------------------------|------------|
| Neue Anfrage erstellen                                                                                        |            |
| Dienstielster @ Geschäftspartner Fahrzeugidentifikation Fallbeschreibung Auftragsbeschreibung Zusammenfassung |            |
| DORTURING                                                                                                    |            |
| Rader                                                                                                    |            |
| Reifenbestellung                                                                                              |            |
| Urfrægeber auswähle "<br>Zurück Welter                                                                        |            |
|                                                                                                    |            |

| Neue Anfrage erstellen     -       Dimitteletter ()     Geschäftsportner       Rater       Barr       Raterspelsen stellen       Zurick | Klicken Sie auf "Weiter".                                                                                                    |   |
|----------------------------------------------------------------------------------------------------|----------------------------------------------------------------------------------------------------|---|
| usurus<br>Bar<br>Auftrageber auswählen*                                                                                                 | Neue Anfrage erstellen<br>Diensteister @ Geschäftspartner Fahrzeugidentifikation Fallbeschreibung Auftragsbeschreibung Zusammenfassung |   |
| Auftraggeber auswählen*                                                                                                    | esentatives<br>Rofer<br>Refenbestellung                                                                                                |   |
|                                                                                                    | Auftraggeber auswählen*                                                                                                    |   |
|                                                                                                    | Zurick                                                                                                    |   |
|                                                                                                    |                                                                                                    |   |
|                                                                                                    |                                                                                                    |   |
|                                                                                                    |                                                                                                    | Ţ |

### Fahrzeugidentifikation

Erfassen Sie hier die Interne Fahrzeugnummer von Post Company Cars **oder** die Fahrgestellnummer (Chassis) des Fahrzeugs.

| ··· YAROWA                                            | ⊙ Schliesen                                                 |
|-------------------------------------------------------|-------------------------------------------------------------|
| Neue A                                                | nfrage erstellen                                            |
| Dienstielister @ Geschäftspartner @ Fahrzeugidentifik | ation Failbeschreibung Auftragsbeschreibung Zusammenfassung |
| Latrosugidentifikation<br>Zartick                     | Welter                                                      |
|                                                       |                                                             |

# **Beispiel Interne Fahrzeugnummer**

#### 220605

# **Beispiel Fahrgestell-Nummer (Chassis)**

#### WVGZZZ1TZMW016406

| *** Y A R O W A                  | () Schlessen                                                                 | Î |
|----------------------------------|------------------------------------------------------------------------------|---|
|                                  | Neue Anfrage erstellen                                                       |   |
| Dienstielster 🕖 Geschäftspartner | Fahrzeugident/fikation Fallbeschreibung Auftragsbeschreibung Zusammenfassung |   |
| Fahrzo<br>Zurüc                  | agdent/filation*                                                             |   |
|                                  |                                                                              |   |
|                                  |                                                                              |   |
|                                  |                                                                              |   |
|                                  |                                                                              | - |

Klicken Sie auf "Weiter".

| ** YA R O W A            |                                                                                           | <ul> <li>Schliesen</li> </ul> |
|--------------------------|-------------------------------------------------------------------------------------------|-------------------------------|
|                          | Neue Anfrage erstellen                                                                    |                               |
| Dienstielster 🔗 Geschäft | spartner (?) Fahrzeugidentifikation Fallbeschreibung Auftragsbeschreibung Zusammenfassung |                               |
|                          | Fahrzeugidentifikation *                                                                  |                               |
|                          | Zurück Wett                                                                               |                               |
|                          |                                                                                           |                               |
|                          |                                                                                           |                               |
|                          |                                                                                           |                               |
|                          |                                                                                           |                               |

# Fahrzeug

Überprüfen Sie die Fahrzeugdaten.

| YAROWA                                                            | () Schliess                                      |
|-------------------------------------------------------------------|--------------------------------------------------|
| Neue Anfrage erst                                                 | ellen                                            |
| Dienstleister @ Geschäftspartner @ Fahrzeugdentiffkation @ Fallbo | eschreibung Auftragsbeschreibung Zusammenfassung |
| Fahrzeug                                                          | Bestellung                                       |
| Konvandeen*<br>BE701812                                           |                                                  |
| Automateld*                                                       | *                                                |
| CADDY                                                             |                                                  |
| Kilometerstand *                                                  |                                                  |
| Fahrgestellnummer/Chassis Number<br>WV12Z22KZLX027859             |                                                  |
| Zurück                                                            | Welter                                           |
|                                                                   |                                                  |
|                                                                   |                                                  |

### Kilometerstand

Erfassen Sie den aktuellen Kilometerstand des Fahrzeugs.

| Dienstielster @ | Geschäftspartner 🖉 Fahrzeugidentifikation 🖉           | Auftragsbeschreibung | Zusammenfassung |
|-----------------|-------------------------------------------------------|----------------------|-----------------|
|                 | Fahrzeug                                              | Bestellung           |                 |
|                 | Kennanden *<br>BEZ01812                               |                      |                 |
|                 | Automatiké)*                                          |                      |                 |
|                 | Model *<br>CADDY                                      |                      |                 |
|                 | ilometerstand *                                       |                      |                 |
|                 | Fahrgestellnummer/Chassis Number<br>WV1ZZZ2KZLX027859 |                      |                 |
|                 | Zurück                                                | Weiter               |                 |
|                 |                                                       |                      |                 |
|                 |                                                       |                      |                 |
|                 |                                                       |                      |                 |

#### Weiter

Klicken Sie auf "Weiter".

| Homostwa*<br>BE7201812<br>WW '⊘<br>*<br>KACODY<br>Kiometerstand * | Menoteerstand*         Kilometerstand*         Kilometerstand*                                 | BE701812     Accentend()*   W   Maxa*   CADDY   Kiometerstand *    Fategetsteinurmer/Chasis Number WVI222XLIX027859                                                                                                    |
|-------------------------------------------------------------------|------------------------------------------------------------------------------------------------|----------------------------------------------------------------------------------------------------|
| Attravelor<br>VW ©<br>Mater<br>ADDY<br>Klometerstand *            | Accessed<br>W<br>CADDY<br>Kiometerstand *<br>Fairgesteinummer/Chasis Number<br>WVZZZACZKO27859 | Attensité       VWIII       Regatification       Kilometerstand       Falegatelinummer/Classis Number       WIZZZZKZLXZZR259       Zurück                                                                                                    |
| Num**<br>CADDY<br>Kilometerstand *                                | Kilometerstand * Falrgestefnummer/Chasils Number WVTZZZZKZLV027859                             | Kilometerstand * Kilometerstand * Kilome |
| Kilometerstand *                                                  | Kilometerstand * Fairgestellnummer/Chassis Number WV12222K2X027859                             | Kilometerstand * Fahrgestellnummer/Chassis Namber WV12222KILX027859 Zurlück Wetz                                                                                                    |
|                                                                   | Fahrgestellnurmmer/Chasals Number<br>WVIZZZZKZUGZ7859                                          | Fahrgestellnummer (Chausis Number:<br>WV1ZZZ2KZLX027859<br>Zurück Weitz                                                                                                    |

### Bestellung

#### Überprüfen Sie die Dimensionen.

| YAROWA                                                                                                    | Schliessen |
|----------------------------------------------------------------------------------------------------|------------|
| Neue Anfrage erstellen                                                                                         |            |
| Dienstleister @ Geschäftspartner @ Fahrzeugidentifikation @ Fallbeschreibung Auftragsbeschreibung Zusammenfass | issung     |
| Fahrzeug Bestellung                                                                                            |            |
| Better*<br>195                                                                                                 |            |
| forferences*<br>65                                                                                             |            |
| Felenductoreser*<br>15                                                                                         |            |
| Laitedu "<br>91                                                                                                |            |
| Ooshaidadanaa*<br>H                                                                                            |            |
| Zusätzliche Angaben                                                                                            |            |
| Reinforced                                                                                                    |            |

# Zusätzliche Angaben

Falls zutreffend, erfassen Sie die zusätzlichen Angaben.

| Rementative   Semiconstant   Statistice Angent   Catalitation Angent   Reminior company   Reminior company   Statistice Angent   Statistice Angent |
|----------------------------------------------------------------------------------------------------|
| Presentationese**   Subscriptionese**   Descriptionese**   Descriptionese**   Beinforce   Beinforce   Subscriptionese**   Subscriptionese   Subscriptionese   Writer   Netwein   Netwein   Netwein   Netwein   Netwein   Netwein   Netwein   Netwein   Netwein   Netwein   Netwein   Netwein   Netwein   Netwein                                                                                                    |
| Nember defense     Limiter     Mentrateations     Nember defense     Nember defense     Sammer     Sammer     Nember defense                                                                                                    |
| Sensitive*   Distributive Aragent   Distributive Aragent   Reinforce                                                                                                    |
| Summer<br>But Active Angue<br>Catalative Angue<br>Rainforce<br>Rainforce<br>Summer<br>Summer<br>Mutter<br>Ansaan                                                                                                    |
| Subtraction de notación   Mainfant   Subtractión   Subtractión   Venter   Venter   Ad-Sesson                                                                                                    |
| Build   I   I   Reinforce   I   Runfat:   Satur*   Satur   I   I    I   I                                                                                                    |
| Zulatiche Argebra<br>Reinforce<br>Runflat<br>Sation *<br>Vinter<br>Vinter<br>Al-Season                                                                                                    |
| Zustachter Angele<br>Reinforce<br>Runflet<br>Salon *<br>Sommer<br>Whter<br>Al-Season                                                                                                    |
|                                                                                                    |
| Runflat   Salon*   Sommer   Winter   All-Season                                                                                                    |
| Sisten*   Sommer   Writer   All-Sesson                                                                                                    |
| Salon* Salon* Sommer Winter Al-Season                                                                                                    |
| Salton*  Sommer  Minter  AB-Season                                                                                                    |
| Sommer Sommer Mitter All-Season                                                                                                    |
| Winter All-Season                                                                                                    |
| All-Season                                                                                                    |
| AB-Sesson                                                                                                    |
| All-Sesson                                                                                                    |
|                                                                                                    |

#### Saison

Wählen Sie die passende Saison.

|                              | ^ |
|------------------------------|---|
| Latituder*<br>91             |   |
| Geschwindigkeiteinder *<br>H |   |
| Zusätzliche Angaben          |   |
| Reinforced                   |   |
| Runflat                      | l |
| alson *                      | l |
| Sommer                       | l |
| O Winter                     | l |
| All-Season                   | l |
| Anzahl Reifen *              |   |
| Zurück Weiter                |   |
|                              | ¥ |

#### **Anzahl Reifen**

Erfassen Sie die gewünschte Anzahl Reifen (maximal 6).

| semantation           generation           generation           g                                                                                                    |                              |  |
|----------------------------------------------------------------------------------------------------|------------------------------|--|
| Number   Internet   Internet   Interne                                                                                                    | Lastnder*<br>91              |  |
| atalativa Angularia<br>atalativa Angularia<br>Reinforced<br>Reinforced | Seechwardgalastiindes *<br>H |  |
| Runfat   or.*   Vinter   Al-Season                                                                                                    |                              |  |
| Runflat       son.*       Sonmer       Weter       Al-Seson                                                                                                    | Reinforced                   |  |
| son* Sommer Sommer Ail-Sesson                                                                                                    | Runflat                      |  |
| Sommer Writer Al-Sesson                                                                                                    | - Hummar                     |  |
| Sommer       Weter       All-Sesson                                                                                                    | iison *                      |  |
| Winter       All-Sesson                                                                                                    | Sommer                       |  |
| Al-Seson                                                                                                    | O Winter                     |  |
|                                                                                                    | All-Season                   |  |
|                                                                                                    |                              |  |
|                                                                                                    |                              |  |

| Klicken Sie auf "Weiter". |                                |                                       |
|---------------------------|--------------------------------|---------------------------------------|
|                           | Leinner*<br>91                 |                                       |
|                           | Demberingsatzanden *<br>H      |                                       |
|                           | Zusätzliche Angaben Reinforced |                                       |
|                           | Runflat                        |                                       |
|                           | Salson *                       |                                       |
|                           | Sommer                         |                                       |
|                           | All-Sesson                     |                                       |
|                           | Anzahl Reifen *                |                                       |
|                           | Zurück                         |                                       |
|                           |                                | · · · · · · · · · · · · · · · · · · · |

#### WARTEZEIT

Bitte beachten Sie, dass es ca. fünf Sekunden dauern kann, bis das Feld für die Reifenliste geladen wird.

| ÷ yarowa                       | ⊙ scritessen                                                                                |
|--------------------------------|---------------------------------------------------------------------------------------------|
|                                | Neue Anfrage erstellen                                                                      |
| ∽<br>Dienstieister ⊘ Geschäfts | spartner @ Fahrzeugidentifikation @ Failbeschreibung @ Auftragsbeschreibung Zusammenfassung |
|                                | Salson Arushi Refen<br>Winter 1                                                             |
|                                | Bitte klicken für Afreige der Reifenliste *                                                 |
|                                | Keine passenden Reifen gefunden                                                             |
|                                | Reifenbestellung für eine andere Garage                                                     |
|                                | Zurück Weiter                                                                               |
|                                |                                                                                             |
|                                |                                                                                             |

#### INFORMATION

Wenn Ihnen dieses Feld nicht angezeigt wird, dann sind für dieses Fahrzeug / diese Reifendimensionen keine Artikel verfügbar.

Bitte fahren Sie fort, indem Sie die Checkbox "Keine passenden Reifen" gefunden aktivieren und dort einen entsprechenden Kommentar erfassen.

| ······································ |                                                                                          | Schliessen |
|----------------------------------------|------------------------------------------------------------------------------------------|------------|
|                                        | Neue Anfrage erstellen                                                                   |            |
| ⊂<br>Dienstleister ⊘ Geschäfts         | Partner @ Fahrzeugidentifikation @ Falibeschreibung @ Auftragsbeschreibung Zusammenfassa | ing        |
|                                        |                                                                                          |            |
|                                        | Salson Anzahl Relfen<br>Winter 1                                                         |            |
|                                        | Bitte klicken für Anzeige der Reifenliste *                                              |            |
|                                        | Keine passenden Reifen gefunden                                                          | •          |
|                                        |                                                                                          |            |
|                                        | Reifenbestellung für eine andere Garage                                                  |            |
|                                        | Zurück                                                                                   |            |
|                                        |                                                                                          |            |
|                                        |                                                                                          |            |
|                                        |                                                                                          | •          |
|                                        |                                                                                          |            |

#### Keine passenden Reifen gefunden

Falls die Reifenliste nicht angezeigt wird oder Sie andere Artikel wünschen als vorgeschlagen, aktivieren Sie die Checkbox und erfassen Sie einen Kommentar.

| ······································ | ⊙ Schliesen ^                                                                             |
|----------------------------------------|-------------------------------------------------------------------------------------------|
|                                        | Neue Anfrage erstellen                                                                    |
| Dienstielster 🖉 Geschäftsp             | artner 🖉 Fahrzeugidentifikation 🤗 Fallbeschreibung 🏈 Auftragsbeschreibung Zusammenfassung |
|                                        | Saloon Anzahl Reifen<br>Winter 1                                                          |
|                                        | Bitte klicken für Anzeige der Reifenliste *                                               |
|                                        | Keine passenden Reifen gefund n                                                           |
|                                        | Reifenbestellung für eine andere Garage                                                   |
|                                        | Zurück Welter                                                                             |
|                                        |                                                                                           |
|                                        |                                                                                           |
|                                        |                                                                                           |

#### SPEZIALFALL

Falls Sie Reifen für eine andere Garage bestellen müssen, aktivieren Sie die Checkbox und erfassen Sie

- Name der Garage
- Adresse der Garage
- Telefonnummer der Garage
- E-Mail der Garage

| Dienstielster 🖉 Geschäftsp | artner 🖉 🛛 Fahrzeugidentifikation ⊘       | ✓<br>Fallbeschreibung ⊘ | Auftragsbeschreibung | Zusammenfassung |  | Î |
|----------------------------|-------------------------------------------|-------------------------|----------------------|-----------------|--|---|
|                            | Saison<br>Winter                          | Anzahl Reifen<br>1      |                      |                 |  |   |
|                            | Bitte klicken für Anzeige der Reifenliste |                         |                      |                 |  |   |
|                            | Keine passenden Reifen gefunden           |                         |                      |                 |  |   |
|                            | Reifenbestell ng für eine andere G        | alage                   |                      |                 |  |   |
|                            | Zurück                                    | ,<br>                   | Weiter               |                 |  |   |
|                            |                                           |                         |                      |                 |  |   |
|                            |                                           |                         |                      |                 |  |   |
|                            |                                           |                         |                      |                 |  |   |
|                            |                                           |                         |                      |                 |  | • |

#### Reifenliste

Klicken Sie in das Feld um die bestellbaren Artikel anzuzeigen und wählen Sie den passenden aus.

|                           | ⊙ Schliesen                                                                                                    |
|---------------------------|----------------------------------------------------------------------------------------------------|
|                           | Neue Anfrage erstellen                                                                                                    |
| Dienstleister 🕐 Geschäfts | artner @ Fahrzeugidentifikation @ Fallbeschreibung @ Auftragsbeschreibung Zusammenfassung                                                                                                |
|                           | Sion Acat Befen<br>Witer 1<br>Bitts licken für Anzeige der Reifenig f<br>BFC0195/05RF SST XL GFORCEWNZ M<br>Chiefen passenden Reifen gefunden<br>Reifenbestellung für eine andere Garage |

| Klicken Sie auf "Weiter". |                                                                                                    |                    |  |            |
|---------------------------|----------------------------------------------------------------------------------------------------|--------------------|--|------------|
|                           | Salson //<br>Winter 1<br>Bits kister for Assess der Fahrender *<br>BFGO195/65R15 951 XL GFORCEWINZ M | Anzahi Reifen<br>1 |  |            |
|                           | Keine passenden Reifen gefunden                                                                      |                    |  |            |
|                           | Reifenbestellung für eine andere Gar                                                                 | age<br>V eiter     |  |            |
|                           |                                                                                                    |                    |  |            |
|                           |                                                                                                    |                    |  |            |
|                           |                                                                                                    |                    |  |            |
|                           |                                                                                                    |                    |  | <b>~</b> - |

#### Senden

Klicken Sie nach Überprüfung der Bestellung auf "Senden".

| w                                                         |                                                                                                    |
|-----------------------------------------------------------|----------------------------------------------------------------------------------------------------|
| Modell<br>CADDY                                           |                                                                                                    |
| Kilometerstand<br>15000                                   |                                                                                                    |
| Fahrgestellnummer/Chassis Number<br>WV1ZZZZKZLX027859     |                                                                                                    |
| Bestellung<br>2. Linie (Quality)                          |                                                                                                    |
| Breite<br>195                                             |                                                                                                    |
| Refengrösse<br>65                                         |                                                                                                    |
| Felgendurchmesser<br>15                                   |                                                                                                    |
| Lactindex<br>91                                           |                                                                                                    |
| Geschwindigkeitsindex<br>H                                |                                                                                                    |
| Salson<br>Mater                                           |                                                                                                    |
| Anzahl Reifen                                             |                                                                                                    |
| 1                                                         |                                                                                                    |
| Bestellung<br>BECHTING /KSDIE GET VI. (ECTOPOLENIN) 2 MAC |                                                                                                    |
| EAN                                                       |                                                                                                    |
| 3528707341471                                             |                                                                                                    |
|                                                           |                                                                                                    |
|                                                           | WW         Model         CAODY         Remeterstand         1500         Partgestelsumme/Chassis Number         WV22ZEXU202893         Bestellung         2. Linie (Quality)         Brit         795         Referencisse         65         71         Bestellung         Quality         Water         Assali Refern         1         Bestellung         Bestellung     < |

# Zur Übersicht

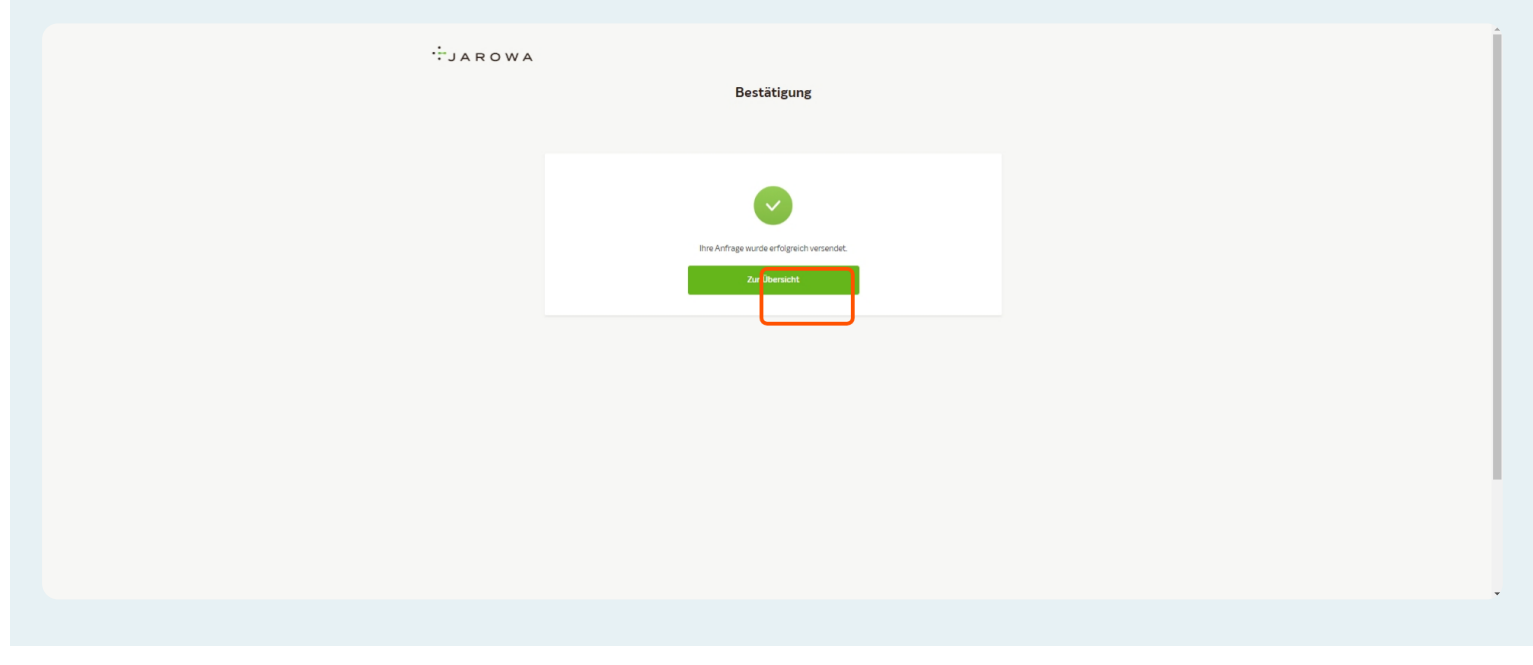

Klicken Sie auf "Zur Übersicht" um auf das Dashboard zurückzukehren.

#### Bestellungen

Im Tab "Bestellungen" finden Sie alle von Ihrer Niederlassung getätigten Reifenbestellungen.

| Dusiloourd                                                                                                    |                                                                                                    |                                                                                                    |                                                                                                    |   |  |
|----------------------------------------------------------------------------------------------------|----------------------------------------------------------------------------------------------------|----------------------------------------------------------------------------------------------------|----------------------------------------------------------------------------------------------------|---|--|
| <ul> <li>Neue Anfrage erstellen</li> </ul>                                                                                                    | 💉 MEINE FAVORITEN (0) 🤟                                                                                                    | DIENSTLEISTUNOSKATALOO (I)      AUFTRAOSANFRAOE                                                                                                    | 0 × Q /                                                                                                    | 8 |  |
|                                                                                                    |                                                                                                    | MOBILITY                                                                                                    |                                                                                                    |   |  |
| Räder<br>Reifenbestellung                                                                                                    | \$2                                                                                                    |                                                                                                    |                                                                                                    |   |  |
|                                                                                                    |                                                                                                    |                                                                                                    |                                                                                                    |   |  |
|                                                                                                    |                                                                                                    |                                                                                                    |                                                                                                    |   |  |
|                                                                                                    |                                                                                                    |                                                                                                    |                                                                                                    |   |  |
|                                                                                                    |                                                                                                    | *                                                                                                    |                                                                                                    |   |  |
| ALLE AUFTRÄGE ESTELLUNGEN                                                                                                    |                                                                                                    |                                                                                                    |                                                                                                    |   |  |
|                                                                                                    |                                                                                                    |                                                                                                    |                                                                                                    |   |  |
| Q Suche                                                                                                    | Sortieren nach: Datum                                                                                                    | der letzten Aktion X                                                                                                    |                                                                                                    |   |  |
| Q Suche  Status: Alle  Alle Filter löschen                                                                                                    | Sortieren nach: Datum                                                                                                    | der letzten Aktion X                                                                                                    |                                                                                                    |   |  |
| Q. Suche  Statu::: Alie      Alie Fiterlöschen  Fatnummer Dimsteistung                                                                                                    | Sortieren nach: Datum<br>Geschäftspertner oder Dienstleiste                                                                                                    | der letzten Ablion x<br>Beschädigtes Objekt / Korten                                                                                                    | Status                                                                                                    |   |  |
| Q. Suche.     Status: Alle      Alle Fibter löschen      Pafrummer      Direnteinstung      1078443      Gäscr, Beforbestslung                                                                                                    | Sortieren nach: Datum Geschäftspartner oder Dienstleite. Post Company Can Tres Euromater / Hedganter                                                                                                    | der lichten Attisin X<br>Beschäfglen Objekt / Koten<br>Untersteinen Ander<br>Größber (LUDS) Görler 557 XL KBM/OKT3<br>W2020                                                                                                    | Status<br>Anfrage wurde vom Densteinter angenomm.<br>Attrakaiset (72/22/3                                                                                                    |   |  |
| Q Suche.     Alle Etter Sizchen     Constitier Aur     Au     Alle Etter Sizchen     Monsteinung     Monsteinung     Monsteinung     Monsteinung                                                                                                    | Section each Datum Geschiltgerfor odr Dievsteiste. Pest Company Cars Tres Euromater Headquarter Pest Company Cars Tres Euromater Headquarter                                                                                                    | Benhägten Ogiel / Kesten     Second Second Sec | Status<br>Anfrage wurde vom Denstleister angenomm.<br>Antralister. 12/2023<br>Engenscha Richnung wurde skapptert.<br>Antaslaister 12/2023                                                                                                    |   |  |
| Q. Suche.     Alls Else: löschen      Denstlönkune      DOR2028 Röde: Rofenbestellung      DOR3078 Röde: Rofenbestellung      DOR3078      DOR3078                                                                                                    | Sentimen mach: Dalum           Genchäftganner oder Dienstänite.           Post Company Can Tiles           Euromatier Hendiganter           Pest Company Can Tiles           Euromatier Hendiganter           Euromatier Mediganter           Best Company Can Tiles           Euromatier Mediganter                                                                    | der Instaten Attisis         x                                                                                                    | Status Anfrage wurde vom Denstleister angenomm.<br>Attrakaiser 172023 Proceedings of the state of the state of t |   |  |
| Q Suche     Alle Filter Hocken     Aller Filter Hocken     Aller Filter Hocken     Aller Filter Hocken     Aller Filter Hocken     Aller Filter Hocken     Aller Filter Hocken     Aller Filter Hocken     Aller Filter Hocken     Aller Filter Hocken     Aller Filter Hocken     Aller Filter Hocken     Aller Filter Hocken | Sertimen nach: Datum           Geschäftspartner oder Dienstleinta.           Post Company Cars Tres<br>Euromatter Headiguater           Post Company Cars Tres<br>Euromatter Kans Tres<br>Euromatter Headiguater           Post Company Cars Tres<br>Euromatter Headiguater           Post Company Cars Tres<br>Euromatter Headiguater           Post Company Cars Tres | Benchäften Oppist / Konten           Geschäften Oppist / Konten           Geschäften Oppist / Konten           Geschäften Oppist / Konten           Geschäften Oppist / Konten           Geschäften Oppist / Konten           Geschäften Oppist / Konten           Geschäften Oppist / Konten           Geschäften Oppist / Konten           Geschäften Oppist / Konten           Geschäften Oppist / Konten           Geschäften Oppist / Konten           Zhotoppist Machaeter Oppist / Konten           Zhotoppist Machaeter Oppist / Konten Status           Zhotoppist Machaeter Oppist / Konten Status           Zhotoppist Machaeter Oppist Antenotien           Zhotoppist Machaeter Oppist Antenotien           Zhotoppist Machaeter Oppist Antenotien           Zhotoppist Machaeter Oppist Antenotien           Zhotoppist Machaeter Oppist Antenotien           Zhotoppist Machaeter Oppist Antenotien Status           Zhotoppist Machaeter Oppist Antenotien Status           Zhotoppist Machaeter Oppist Antenotien Status           Zhotoppist Machaeter Oppist Antenotien Status                                                                                                    | Steam<br>Steam<br>Antige works com Densilsister angenomm.<br>Antige works com Densilsister angenomm.<br>Antige works com Densilsister angenomm.<br>Antige works com Densilsister angenomm.<br>Antige works com Densilsister angenomm.                                                                                                    |   |  |

#### Fallnummer

Die Fallnummer wird vom Reifenlieferanten definiert und wird nach einigen Minuten angezeigt.

| Bit methods         Second           Referenceshing         Second           Concernence         Second           Concernence         Second           Second         Second           Second         Second                                                                                                    |                                                                                                    |    |
|----------------------------------------------------------------------------------------------------|----------------------------------------------------------------------------------------------------|----|
| Conserve Case Transfer Conserve Case Transfer Conserve Case Tra                                                                                                    | Rafer-Bafferbartstilling                                                                                                    |    |
| Image: statustic statustic status                                                                                                    |                                                                                                    |    |
| Image: Contract of Contract of Con                                                                                                    |                                                                                                    |    |
| ALL NUMBER       Extreme marks Datama der Markson       Rein         Image: Contract of Markson       Auf Elize Social       Markson       Markson         Image: Contract of Markson       Markson       Markson       Markson         Image: Contract of Markson       Markson       Markson       Markson         Image: Contract of Markson       Post Contract of Markson       Markson       Markson         Image: Contract of Markson       Post Contract of Markson       Markson       Markson       Markson         Image: Contract of Markson       Post Contract of Markson       Post Contract of Markson       Markson       Markso                                                                                                    | *                                                                                                    |    |
| Later: All          All Effect Socials           Marcarer<br>Demonstruit         Secoladysector data Dimensional<br>Construit Formation Construit Construit<br>Demonstruit Formation Construit<br>Demonstruit Formation<br>Demonstruit Formation Construit Formation<br>Demonstruit Formation<br>Dem                                                                                                    | ALLE AUTHAGE SETTLUMBER                                                                                                    |    |
| Personal<br>Dimensional<br>Radio: Refresheatsile<br>Radio: Refresheatsile                                                                                                    | Status Ala V Ale Fiterlöschen                                                                                                    |    |
| NOR443<br>Rade, Riferinestallar         Post Company Can Trav<br>Economic Medigater         Person<br>Response<br>North Part (Line Medigater)         Person<br>Response<br>Response<br>North Part (Line Medigater)         Person<br>Response<br>Response<br>North Part (Line Medigater)         Person<br>Response<br>Response<br>Response<br>North Part (Line Medigater)         Person<br>Response<br>Response<br>Res | Fallnummer Geschäftspartner oder Dienstleiste Beschäftigtes Objekt / Kosten Status                                                                                                    |    |
| DDD208         DetCompany Curs Tres         DetCompany Curs Tres <td>10782443         Post Company Cars Trees         IEIDENCIDE/VINITIALIZATION         Andreastanation           Rider, Reiferbestellur         Euromater Hesdquarter         102/2029         Astualisiet: 972/203         Astualisiet: 972/203</td> <td>mm</td>                                                                                                    | 10782443         Post Company Cars Trees         IEIDENCIDE/VINITIALIZATION         Andreastanation           Rider, Reiferbestellur         Euromater Hesdquarter         102/2029         Astualisiet: 972/203         Astualisiet: 972/203                                                                                                    | mm |
| IORE3727<br>Rode: Referebestulung         PuscComport Dens AG<br>Extension         PuscComport Head Code<br>Status<br>2000005         PuscComport Head Code<br>Status<br>2000005         PuscComport Head Code<br>Status<br>200005         PuscComport Head Code<br>Status<br>200005         PuscComport Head Code<br>Status<br>200005         PuscComport Head Code<br>Status<br>200005         PuscCode<br>Status<br>200005         PuscCode<br>Sta                                                                                                    | 1083788 Pot Company Cars Tres SOLOS SOLOS |    |
| 1083/264<br>Extension         Post Company Can Tres<br>Extension         Post Company Can Tres<br>Exten                                                                                                    | 10783727         PostCompCar Demo AG         EINISTORY-INVERSION         Arfrage work wom Demotelister angenom           Rüder, Reinhonstellung         Euromater Mesdigueter         225 A233         Arfrage work wom Demotelister angenom                                                                                                    | mm |
| 10783369         Port Company Cast Times         Interconcervation control         Address           Riddle, Riferindestillung         Externation Modepart         Macrosoft         Address         Address         Addres         Address         Address                                                                                                    | 10/83/26         Pet Company Cars Tres         EINECONVERTING         And optimized storage           Bider, References         Einorage Participanter         25 A233         And optimized storage         And optimized storage                                                                                                    | mm |
| 10/83368         Post Company Can Tres         Inscription View Market Market Ma                                                                                                    | 10783369         Pot Company Cars Tres         Interconstructions water scenes         And advances           Rider, Reinhortstillung         Euromater Hendguster         165259 (HER AGUISAL PT         And advances         And advances                                                                                                    | mm |
| 10783364 Pot Company Cars Tires Company Cars Tires                                                                                                    | 10083386         Petr Company Can Trees         EINECONVERTIGATION<br>TRIGGES MARKESS GERIC TISER AGULSAL PT.         Antigen under von Dentderter angenor<br>Atsalient 156 2023           Bider, Referebestellung         Euromater Headquarter         14.6223         Status         56.2023                                                                                                    | mm |
| KENN2DCHEN/WARKE/INZ/ME AN/26/KOMM/EM                                                                                                    | 10/83364         Pott Company Cars Trees         remotions water association<br>GRRSB PROPOS 45815 951 XL GFORCEWI.         And water angenon<br>Antualisiert 18.5203           Ride: Refrehetrellung         Euromater Hesdquarter         18.5203         Antualisiert 18.5203                                                                                                    | mm |
| A019930EC Dect/CompCar Demo AC CD167971 E11 D10E (65D15 DET VI VDIA/ONTS)                                                                                                    | KDNR2BCHEM/MARE/M2ANL ANRCE/NORMEN                                                                                                    |    |

Die Fallnummer ist auch auf dem Lieferschein aufgedruckt.

#### **Beschädigtes Objekt/Kosten**

In der Spalte "Beschädigtes Objekt/Kosten" finden Sie weitere Details zur Bestellung.

Sobald vom Reifenlieferanten erfasst, erscheint hier auch das Versanddatum der Reifen.

| Di dua                              |                                                   |                                                                                                 |                                                                                    |  |
|-------------------------------------|---------------------------------------------------|-------------------------------------------------------------------------------------------------|------------------------------------------------------------------------------------|--|
| Reifenbestellung                    | 52                                                |                                                                                                 |                                                                                    |  |
|                                     |                                                   |                                                                                                 |                                                                                    |  |
|                                     |                                                   |                                                                                                 |                                                                                    |  |
|                                     |                                                   |                                                                                                 |                                                                                    |  |
|                                     |                                                   |                                                                                                 |                                                                                    |  |
|                                     |                                                   | *                                                                                               |                                                                                    |  |
| ULE AUFTRÄGE BESTELLUNGEN           |                                                   |                                                                                                 |                                                                                    |  |
|                                     |                                                   |                                                                                                 |                                                                                    |  |
| Q Suche                             | Sortieren nach: Datum                             | n der letzten Aktion X                                                                          |                                                                                    |  |
| Status: Alle V Alle Filter löschen  |                                                   |                                                                                                 |                                                                                    |  |
|                                     |                                                   |                                                                                                 |                                                                                    |  |
| Fallnummer<br>Dienstleistung        | Geschäftspartner oder Dienstleiste                | Beschädigtes Objekt / Kosten                                                                    | Status                                                                             |  |
| 10784443<br>Räder, Reifenbestellung | Post Company Cars Tires<br>Euromaster Headquarter | GR15/821 FULD195/65R 6 95T XL KRIMONT3<br>18.72023                                              | ANGENOMMEN<br>Anfrage wurde vom Dienstleister angenomm<br>Aktualisiert: 1772023    |  |
| 10783788<br>Räder, Reifenbestellung | Post Company Cars Tires<br>Euromaster Headquarter | KENNZEICHEN MARKZIANZAH<br>SOI169539 FULD1957651<br>276.2023                                    | ABDIESCHLOSSEN<br>Eingereichte Rechnung wurde akzeptiert.<br>Aktualisiert: 372023  |  |
| 10783727<br>Räder, Reifenbestellung | PostCompCar Demo AG<br>Euromaster Headquarter     | KENNZEICHEN MARKE/ANZAHL<br>ZH301576 MICH205/60R16 96V XL PRIMACY4 1<br>VESANDATUM<br>276 2023  | ANGENOMMEN<br>Anfrage wurde vom Dienstleister angenomm<br>Aktualisiert: 26.6.2023  |  |
| 10783726<br>Räder, Reifenbestellung | Post Company Cars Tires<br>Euromaster Headquarter | KENNZEICHEN/MARKE/ANZAIL<br>ZH301576 MICH205/60R16 96V XL PRIMACY4 1<br>VESANDATUM<br>276.2023  | ANGENOMMEN<br>Anfrage wurde vom Dienstleister angenomm<br>Aktualisiert: 26.6.2023  |  |
| 10783369<br>Räder, Reifenbestellung | Post Company Cars Tires<br>Euromaster Headquarter | KENNZEICHEN MARKE/ANZAHL<br>TI160559 MICH235/65R16C 115R AGILISALP T<br>VERMICIMUM<br>14.6 2023 | ANSENGAMMEN<br>Anfrage wurde vom Dienstleister angenomm<br>Aktualisiert: 13.6.2023 |  |
| 10783368<br>Räder, Reifenbestellung | Post Company Cars Tires<br>Euromaster Headquarter | KENNEDICHEN MARKLANZME.<br>TTI50559 MICH235/65R16C 115R AGILISALP T<br>VERMIDIATUM<br>14.6 2023 | ANGENOMMEN<br>Anfrage wurde vom Dienstleister angenomm<br>Aktualisiert: 13.6.2023  |  |
| 10783364                            | Post Company Cars Tires                           | KENNZEICHEN/MARKE/ANZAM.<br>GR157871 BFGO195/65R15 95T XL GFORCEWI<br>VERSINDDATUM              | Ansenommen<br>Anfrage wurde vom Dienstleister angenomm                             |  |
| Räder, Reifenbestellung             |                                                   | 14.5 2023                                                                                       | PACUAIISHEI C. 15,0,2025                                                           |  |

### Spalten anpassen

Falls Sie Spalte "Beschädigtes Objekt/Kosten" nicht angezeigt wird, können Sie dies über das Zahnrad-Icon (Dashboard-Einstellungen) anpassen.

| <ul> <li>Neue Anfrage erstellen</li> </ul>                                                                                                    |                                                                                                    |                                                                                                    | DIENSTLEISTUNOSKATALOO (1)      AUFTRAOSA                                                                                                    | INFRAGE (1) V                                                                                                    | Q 🖄        |
|----------------------------------------------------------------------------------------------------|----------------------------------------------------------------------------------------------------|----------------------------------------------------------------------------------------------------|----------------------------------------------------------------------------------------------------|----------------------------------------------------------------------------------------------------|------------|
|                                                                                                    |                                                                                                    |                                                                                                    | MOBILITY                                                                                                    |                                                                                                    |            |
| Räder<br>Reifenbestellung                                                                                                    | \$2                                                                                                    |                                                                                                    |                                                                                                    |                                                                                                    |            |
|                                                                                                    |                                                                                                    |                                                                                                    |                                                                                                    |                                                                                                    |            |
|                                                                                                    |                                                                                                    |                                                                                                    |                                                                                                    |                                                                                                    |            |
|                                                                                                    |                                                                                                    |                                                                                                    | \$                                                                                                    |                                                                                                    |            |
|                                                                                                    |                                                                                                    |                                                                                                    | ~                                                                                                    |                                                                                                    |            |
| ILLE AUFTRAGE BESTELLUNGEN                                                                                                    |                                                                                                    |                                                                                                    |                                                                                                    |                                                                                                    |            |
|                                                                                                    |                                                                                                    |                                                                                                    |                                                                                                    |                                                                                                    |            |
| Q Suche                                                                                                    |                                                                                                    | Sortieren nach: Datum                                                                                                    | n der letzten Aktion X                                                                                                    |                                                                                                    |            |
| Q Suche     A Eliterlöschen                                                                                                    |                                                                                                    | Sortieren nach: Datun                                                                                                    | n der letzten Aktion X                                                                                                    |                                                                                                    |            |
| Q Suche<br>Statu:: Alle  A Bitter löschen Fallnummer Dienstleistung                                                                                                    | Geschi                                                                                                    | Sortieren nach: Datun<br>ftspartner oder Dienstleiste                                                                                                    | n der letzten Aktion × Beschädigtes Objekt / Kosten                                                                                                    | Status                                                                                                    |            |
| Cuche  Statut: Alle And And And And And And And And And And                                                                                                    | Geschi<br>Post C<br>Eurom                                                                                                    | Sortieren nach: Datum<br>ftspartner oder Dienstleiste<br>ompany Cars Tires<br>ster Headquarter                                                                                                    | n der letzten Aktion x<br>Beschäfigtes Objekt / Kosten<br>Grifford Full D059-65875 SSTXL KRIMON<br>18270203                                                                                                    | Status<br>13 ANGROCAUSE<br>Africaje wude von Dienstleister a<br>Atualizier 17/2023                                                                                                    | angenomm   |
| Suche      Suche      An Electiochen      Suchersen      Suchersen           | Geschi<br>Post C<br>Eurom<br>Post C<br>Eurom                                                                                                    | Sortieren nach: Datum<br>ftspartner oder Dienstleiste<br>ompary Carn Tres<br>ster Headquarter<br>ompary Carn Tres                                                                                                    | n der letzten Allain X<br>Beschädigten Olijeit / Konten<br>HINDETSTEN HURDINGEN<br>GETURGET / LUDINGENGEN<br>HURDETSTEN HURDINGEN<br>HURDETSTEN HURDINGEN<br>HURDETSTEN<br>HURDETSTEN<br>H | Status           Advancement           Advancement           Advancement           Page available:           Page available:<                                                                                                    | angenomm • |
| Sudara Alia     Sudara Alia     Sudara Alia     Sudara Alia     Sudara Alia     Sudara Sudara Alia     Sudara Sudara | Geschi<br>Post C<br>Eurom<br>Post C<br>Eurom<br>Post C<br>Eurom                                                                                                    | Sertieren nach: Datum<br>Aspartner oder Dienstleite<br>Arspartner oder Dienstleite<br>annesen/ Cars Tres<br>stort Headquarter<br>ompGar Dom AG<br>stort Headquarter                                                                     | Berechtigter Objekt / Kosten           Berechtigter Objekt / Kosten           Berechti                                                                                                    | Status           13         Anorecontesta           Atriagia wulde vom Dematienter a         Atriagia wulde vom Dematienter a           173         Anorecontesta           173         Anorecontesta           173         Anorecontesta           173         Anorecontesta           173         Anorecontesta           173         Anorecontesta           173         Anorecontesta           173         Anorecontesta           173         Anorecontesta           173         Anorecontesta           173         Anorecontesta           173         Anorecontesta           173         Anorecontesta           173         Anorecontesta           174         Anorecontesta           175         Anorecontesta           175         Anorecontesta           175         Anorecontesta           175         Anorecontesta           175         Anorecontesta           175         Anorecontesta           175         Anorecontesta           175         Anorecontesta           175         Anorecontesta           175                                                                                                    | angenomm   |
| Sucher Aller     Sucher Aller     Sucher     Sucher Aller     Sucher Aller     Sucher Aller     Sucher  | Geschil<br>Post C<br>Eurom<br>Post C<br>Eurom<br>Post C<br>Eurom<br>Post C<br>Eurom                                                                                                    | Sertieren nach: Datum<br>Arspartner oder Dienstleiten.<br>omsang Cars Tres<br>stater Headquarter<br>moCar Demo AG<br>stater Headquarter<br>moCar Demo AG<br>stater Headquarter                                                          | In der körzten Allsten         X           Beschädigter Objekt / Kesten             Beschädigter Objekt / Kesten             Beschädigter Objekt / Kosten             Beschädigter Objekt / Kosten             Beschädigter Objekt / Kosten             Beschädigter Objekt / Kosten             Beschädigter Objekt / Kosten             Beschädigter Objekt / Kosten             Beschädigter Objekt / Kosten             Beschädigter Objekt / Kosten             Beschädigter Objekt / Kosten             Zie Schädigter Objekt / Kosten             Zie Schädigter Objekt / Kosten             Zie Schädigter / Kosten             Zie Schädigter / Kosten             Zie Schädigter / Kosten             Zie Schädigter / Kosten             Zie Schädigter / Kosten             Zie Schädigter / Kosten                                                                                                    | Status           13         Antoresentation           14         Antoresentation           15         Antoresentation           16         Antoresentation           17         Expension biology and on a top and biology and biology and bi | angenomm   |
| Suchea     Suchea                                                                                                    | Geschil           Post C           Eurom           Post C           Eurom           Post C           Post C           Eurom           Post C           Eurom           Post C           Eurom           Post C | Sections such Datas<br>Arganter der Dimitteite.<br>Arganter der Dimitteite.<br>Arganter der Dimitteite.<br>Arganter des Dimitteite.<br>Arganter des dimitteiten<br>argen Can Tres<br>argen Can Tres<br>argen Can Tres<br>argen Can Tres | Betr Matter         X           Betrohafger Oppint / Kesten                                                                                                    | Series           13         Anoreconstricts<br>Astraliative TO22023           13         Anoreconstricts<br>Astraliative TO22023           13         Egereprice to TO22023           13         Egereprice to TO22023           13         Anoreconstricts<br>Astraliative TO22023           13         Egereprice to TO22023           14         Anoreconstricts<br>Astraliative TO22023           14         Anoreconstricts<br>Astraliative TO22023           15         Anoreconstricts<br>Astraliative TO22023           16         Anoreconstricts<br>Astraliative TO22023                                                                                                    | eptert.    |